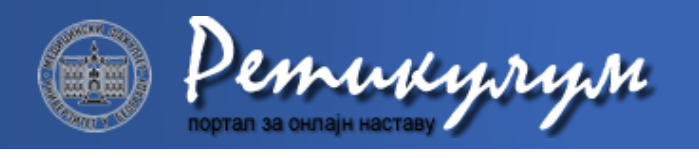

ВОДИЧ ЗА КОРИШЋЕЊЕ *MS TEAMS* ПЛАТФОРМЕ ОНЛАЈН НАСТАВА ШКОЛСКЕ 2020/21 ГОДИНЕ

## Формирање тимова за предмете на сервису *Microsoft Teams*

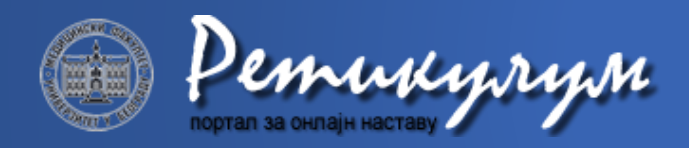

#### Како приступити сервису?

*Microsoft Teams* сервису за учење на даљину се приступа преко *Office 365 cloud* платформе. Пријављивање на платформу се врши преко следеће адресе:

#### https://login.microsoftonline.com

или путем линка *Office 365* који се налази у заглављу насловне странице сајта Медицинског факултета:

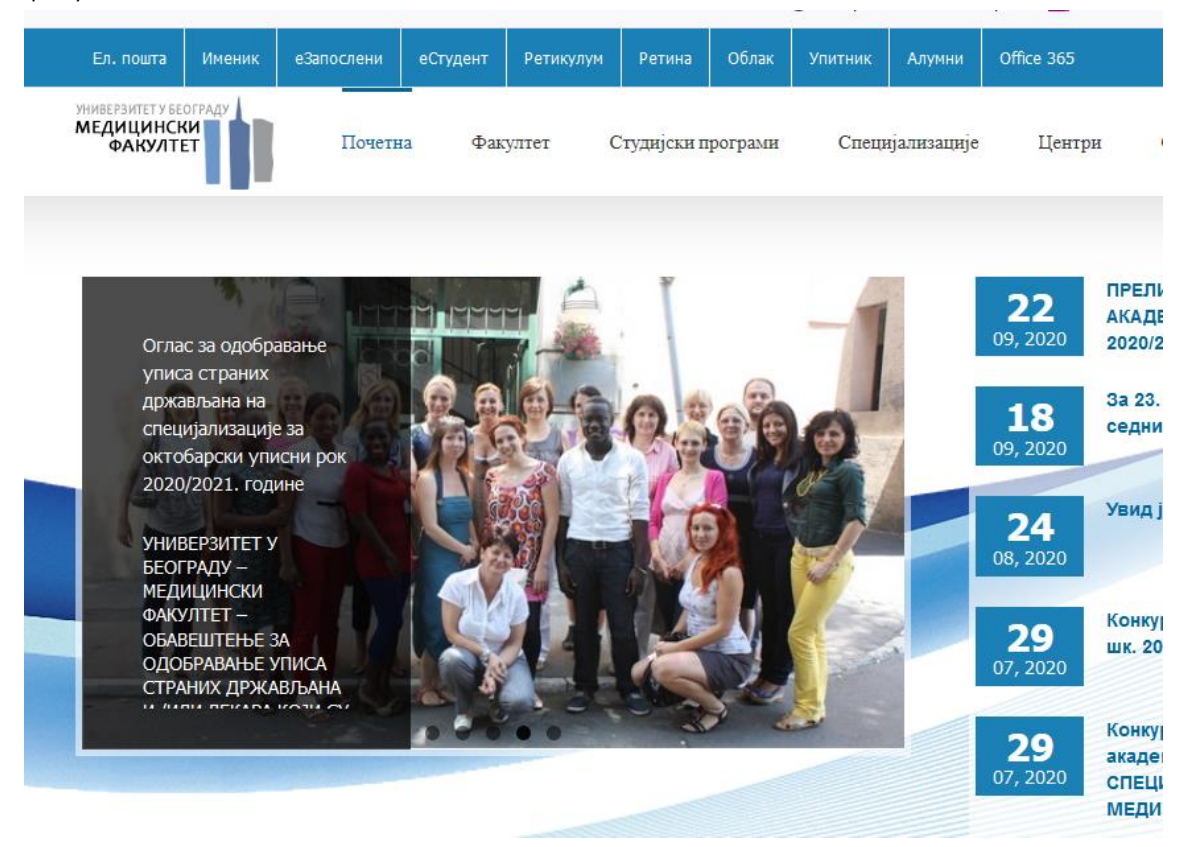

# Корисничко име и лозинка су исти као за друге електронске сервисе Медицинског факултета

Исти линк можете пронаћи у заглављу сваке странице на Ретикулуму у менију Корисни линкови.

Десктоп (*standalone*) апликције за *Linux, Windows* (32b и 64b), *MacOS*, коју можете преузети са линка: <u>https://teams.microsoft.com/downloads#allDevicesSection</u>

Доступна је и апликација за Android и Apple iOS мобилне уређаје на следећој адреси: https://teams.microsoft.com/downloads#allDevicesSection

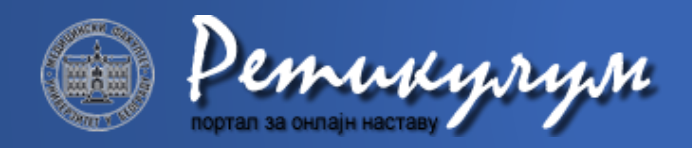

#### Шта је потребно за држање наставе преко MS Teams платформе?

За држање наставе, која захтева аудио и видео садржај, на предложеном сервису, неопходно је имати:

- 1. Рачунар или мобилни уређај са стабилном интернет конекцијом (најмањег протока 10 Mbps *download* / 2 Mbps *upload*, препоручљиво је да за држање наставе буде и већи *upload*)
- 2. Микрофон (проверити пре часа, у лаптоповима већ постоји уграђен)
- 3. Веб камеру (опционо, уколико желите и видео пренос током часа); камера може бити интегрисана у лаптоп или повезана са рачунаром преко USB прикључка.

*Microsoft Teams* сервису за учење на даљину се може приступити преко:

- 1. Веб апликације у облаку (без икакве инсталације) преко веб сајта: <u>https://teams.microsoft.com/</u>
- Десктоп (standalone) апликције, коју можете преузети са линка: <u>https://teams.microsoft.com/downloads#allDevicesSection</u> Доступно је за платформе: *Linux, Windows* (32b или 64b), *MacOS*.
- Мобилне апликације, коју можете преузети са линка: <u>https://teams.microsoft.com/downloads#allDevicesSection</u> Доступно је за платформе: *Android* и *Apple iOS*.

Препоручено је да уколико држите час или неки други вид наставе са дељеним екраном рачунара (ткз. *screen sharing*) или камером, користите:

- 1. десктоп апликацију, или
- 2. веб апликацију, у неком од тестираних веб прегледача (*Mozilla Firefox, Google Chrome, Microsoft Edge*).

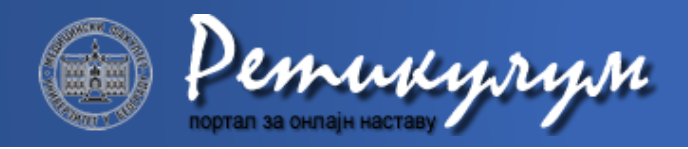

#### Како се улоговати на MS Teams платформу и како подесити налог?

У форму за унос корисничког имена и лозинке, потребно је унети Ваше параметре за приступ, како на декстоп апликацији, тако и уколико се логујете на систем (аутентификација) преко веб апликације или путем мобилне апликације.

Кориснички налози за овај систем предавања и учења на даљину су **исти као кориснички налози за Вашу е-пошту или сервисе е-Запослени и Ретикулум, и имају исту лозинку** (слике 1 и 2).

Уколико се из било ког разлога не сећате своје шифре, нову можете добити уколико пратите упутство на следећем линку:

| ne number or § |                                                      |
|----------------|------------------------------------------------------|
| ne number or S |                                                      |
|                | Skype                                                |
| ount?          |                                                      |
|                | Затим кликнути на дугме Next                         |
| Back           | Next                                                 |
|                |                                                      |
|                |                                                      |
| Слика 1.       |                                                      |
|                |                                                      |
| Овле уне       | ти своју дозинку.                                    |
|                |                                                      |
| ied.bg.ac.rs   |                                                      |
| vord           |                                                      |
|                |                                                      |
| rd             | Затим кликнути на дугме Sign i                       |
|                |                                                      |
|                | Васк<br>Слика 1.<br>Овде уне<br>red.og.ac.rs<br>vord |

Слика 2.

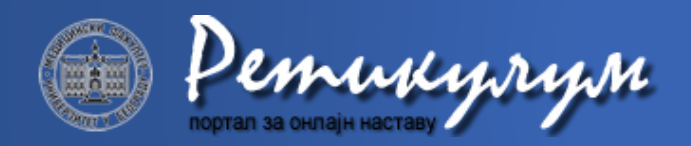

Након успешног пријављивања на сервис, могуће је подешавање налога. Подешавању опција налога приступа се преко иконице са иницијалима или сликом корисника која се налази у горњем десном углу прозора и означена је на слици 3. Могуће је поставити статус налога који се приказује другим корисницима као и подесити додатне опције налога.

|                   | Aş – 🗆 ×                |          |
|-------------------|-------------------------|----------|
|                   | AS Change picture       | статус   |
| подешавање налога | Available               | •        |
|                   | C Set status message    |          |
|                   | □ Saved                 |          |
|                   | 🐼 Settings              |          |
|                   | Zoom — (100%) + 🗔       | • опције |
|                   | Keyboard shortcuts      |          |
|                   | About >                 |          |
|                   | Check for updates       |          |
|                   | Download the mobile app | одіава   |
|                   | Sign out                |          |
|                   |                         |          |

Слика 3. – Подешавања корисничког налога.

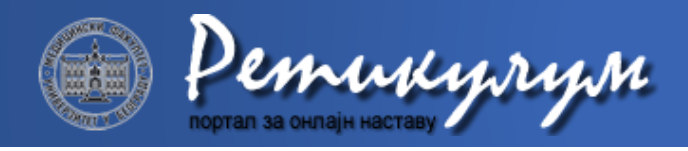

### Како направити учионицу / формирати ТИМ?

Тимови се формирају за сваки предмет, само једном на почетку семестра. Одабиром опције *Teams* у навигацији са десне стране екрана приказује се прозор приказан на *слици 4*. Бира се опција *Create team*.

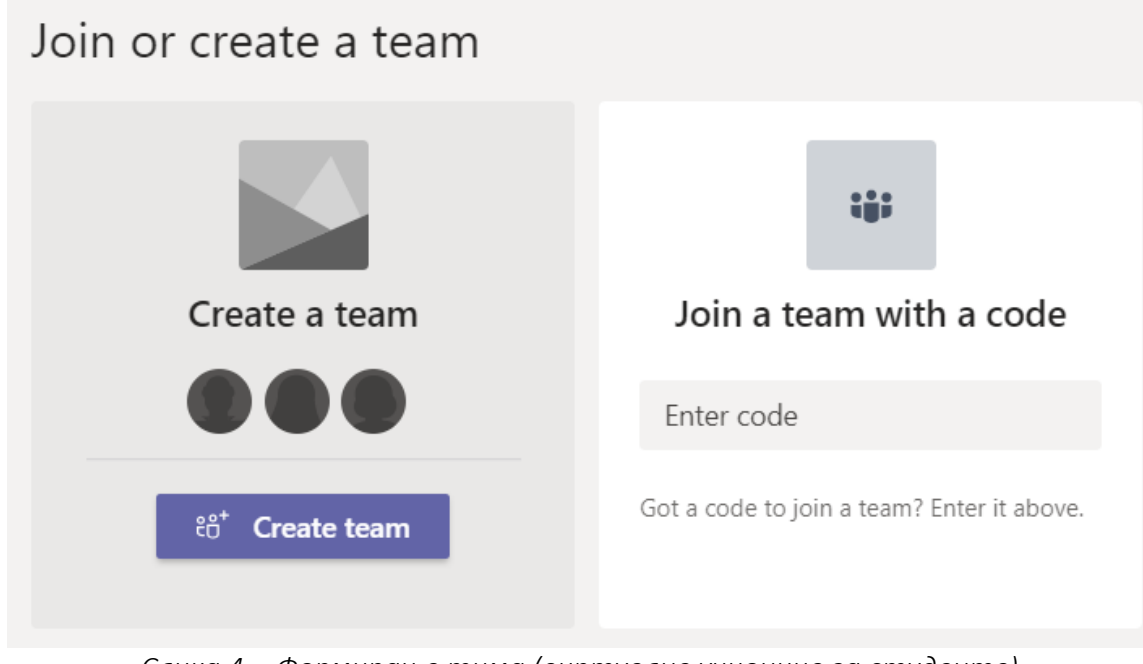

Слика 4. - Формирање тима (виртуелне учионице за студенте).

У форми приказаној на *слици 5*. се бира опција *Class* како би се креирао тим / виртуелна учионица за Ваш предмет.

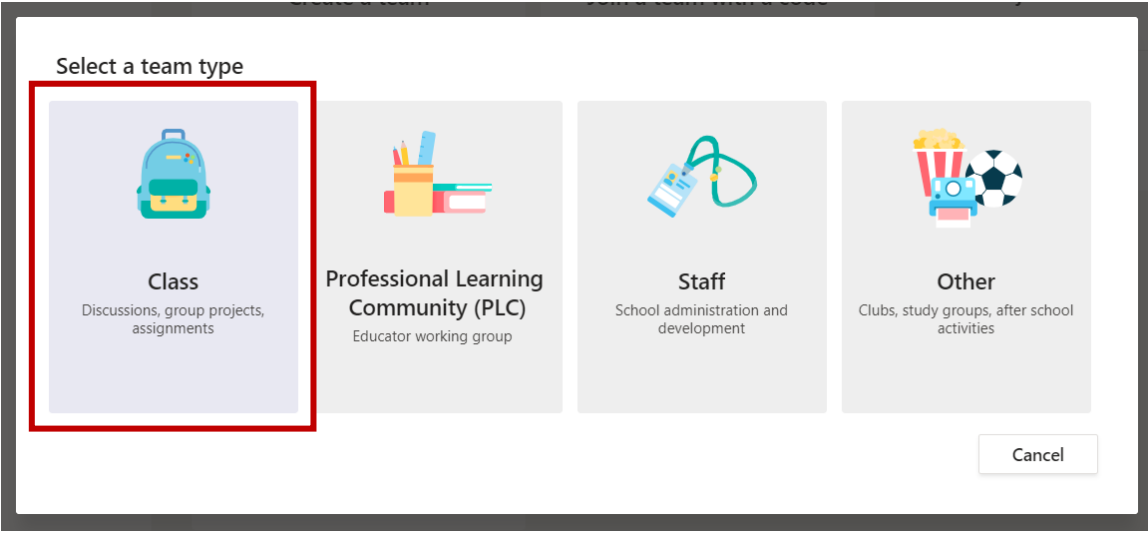

Слика 5. - Други корак креирања виртуелне учионице.

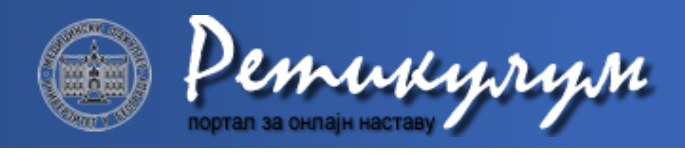

При формирању тима за предмет, неопходно је одабрати назив предмета, а опционо се може додати и опис, што је приказано на *слици 6*. На следећу корак се прелази преко опције *Next*.

| Create your team<br>Teachers are owners of class teams and students participate as memb | ers. Each class team allows you to |
|-----------------------------------------------------------------------------------------|------------------------------------|
| notes in Class Notebook.                                                                | fui students a private space for   |
| Name                                                                                    |                                    |
| 13C111П2                                                                                | $\odot$                            |
| Description (optional)                                                                  |                                    |
| Програмирање 2                                                                          |                                    |
|                                                                                         |                                    |
| Create a team using an existing team as a template                                      | Cancel Next                        |

Слика 6. - Трећи корак формирања предмета када се уноси назив предмета

У тим се могу додати студенти и наставници. Предлог је да се на овај начин додају наставници који су на предмету, док ће за студенте бити приказан ефикаснији начин за додавање у тим. Наставници се додају у одељку *Teachers* као што се види на с*лици 7*.

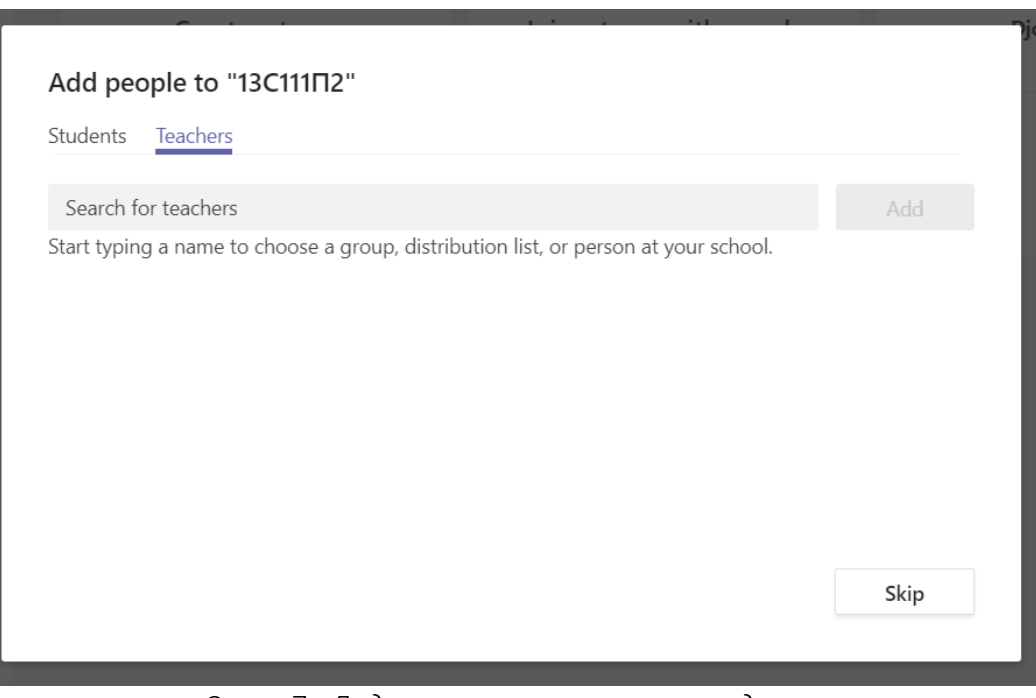

Слика 7 - Додавање наставника на предмет.

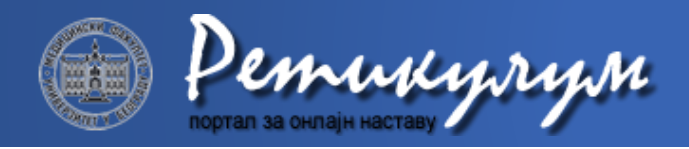

Наставници се проналазе претрагом по имену и презимену или по адреси наставничких корисничких налога (облика *korisnicko.ime@med.bg.ac.rs*), а затим се додају одабиром опције *Add*. Овај поступак је приказан на *слици 8*.

| MT       Milo Tomasevic ×       JP       Jelica Protic ×       MM       Marko Misic ×         VJ       Vladimir Jocovic ×       MP       Milana Prodanov ×       JP       Jovan Djukic ×       Add | itudents Teachers                                                                                                    |     |
|----------------------------------------------------------------------------------------------------|----------------------------------------------------------------------------------------------------|-----|
|                                                                                                    | MT       Milo Tomasevic ×       JP       Jelica Protic ×       MM       Marko Misic ×         VJ       Vladimir Jocovic ×       MP       Milana Prodanov ×       JD       Jovan Djukic × | Add |
| Start typing a name to choose a group, distribution list, or person at your school.                                                                                                    | Start typing a name to choose a group, distribution list, or person at your school.                                                                                                    | Add |
|                                                                                                    |                                                                                                    |     |
|                                                                                                    |                                                                                                    |     |
|                                                                                                    |                                                                                                    |     |
|                                                                                                    |                                                                                                    |     |
|                                                                                                    |                                                                                                    |     |

Слика 8. - Додавање наставника који имају отворене корисничке налоге.

Додати наставници се приказују листи као што се види на *слици 9*. Након што су додати сви жељени наставници може се одабрати опција *Close* и завршити са формирањем тима.

| Add p     | eople to "13C111Π2"                                                                        |       |
|-----------|--------------------------------------------------------------------------------------------|-------|
| Students  | Teachers                                                                                   |       |
| Search    | for teachers                                                                               | Add   |
| Start typ | ing a name to choose a group, distribution list, or person at your school.<br>Jovan Djukic | 1     |
| МР        | Milana Prodanov<br>MILANA                                                                  |       |
| L         | Vladimir Jocovic<br>JOCKE                                                                  |       |
| MM        | Marko Misic<br>MARKO.MISIC                                                                 |       |
|           | Ialian Dratia                                                                              | Close |

Слика 9. - Наставници и сарадници који су активни на предмету.

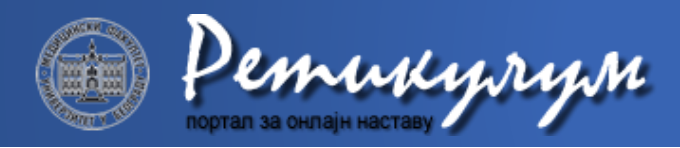

#### Како уредити тим?

Након што је тим успешно формиран, могуће је добити један од следећа два приказа екрана у зависности од тога да ли се сервис користи на веб претраживачу (подржани: *Google Chrome, Mozilla Firefox, Microsoft Edge*) или као засебна десктоп апликација. Ако се користи кроз веб, препорука је користити *Google Chrome*. У првој варијанти, приказаној на *слици 10а*, тим је додат у списак тимова *Your teams* са леве стране прозора, док су на десној страни екрана приказане информације о тиму. У другој варијанти, приказаној на *слици 10б*, тим ће бити приказан преко целог екрана.

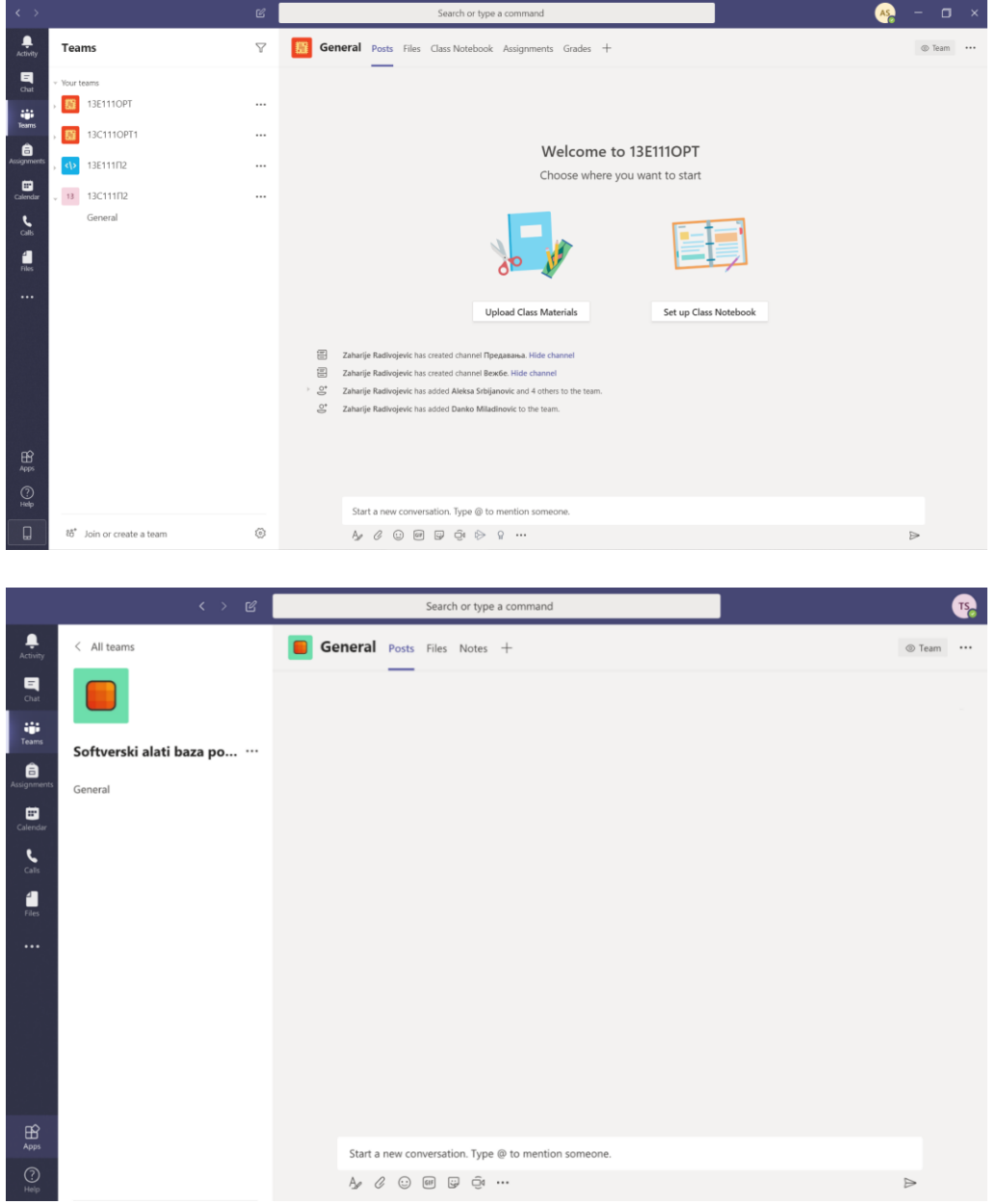

Слика 10а (горе) и 10б (доле) – Кориснички екрани које види наставник по уласку на предмет.

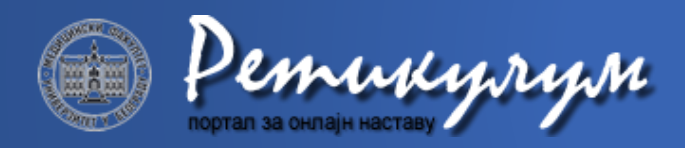

Кликом на три тачкице које се налазе поред назива тима у навигацији на левој страни прозора приказују се опције за уређивање тима. На *слици 11* су означене неке важније опције.

|   | Ŕ          | Hide             |    |
|---|------------|------------------|----|
|   | 3          | Manage team      |    |
|   | Ē          | Add channel      |    |
| Τ | ţ,         | Add member       |    |
|   | S.         | Leave the team   |    |
|   | Ø          | Edit team        |    |
|   | େ          | Get link to team | ۲b |
| I | $\bigcirc$ | Manage tags      |    |
|   | Î          | Delete the team  |    |

Слика 11. – Најважније опције које се односе на тим (предмет).

Додавање већег броја студената најлакше се обавља прослеђивањем линка добијеног одабиром опције *Get link to team* након које се приказује форма са с*лике 12*. Линк се копира одабиром акције *Copy*. Студенти кликом на овај линк шаљу захтев за приступ тиму.

| AAAA Marka Misia                                 |              |               |
|--------------------------------------------------|--------------|---------------|
| Get a link to the team                           |              |               |
| https://teams.microsoft.com/l/team/19%3a6cef3a72 | 156949399688 | 9365080bc933% |
|                                                  | Cancel       | Сору          |
| AS Aleksa Si Dijahović                           |              |               |

Слика 12. – Веб линк који се прослеђује студентима за први приступ предмету

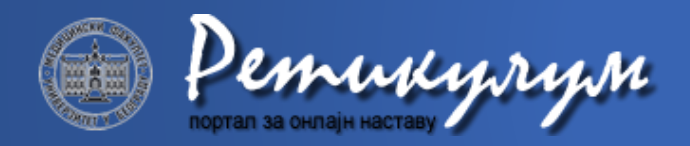

Приспели захтеви се прихватају у одељку Pending Requests опције Manage team што је приказано на *слици 13*. Захтеви се могу прихватати или одбацивати један по један (акције Accept и Deny), или сви одједном (акције Accept all и Deny all). Опција Manage team такође омогућава и преглед чланова тима, преглед и додавање нових канала и подешавање опција тима. У подешавањима се могу поставити рестрикције члановима тима.

| <b>13С111П2</b> …<br>Програмирање 2 |                        |          |              | © Team              |
|-------------------------------------|------------------------|----------|--------------|---------------------|
| Members Pending Requests Chann      | els Settings Analytics | Apps     |              |                     |
| Search for members Q                |                        |          |              | Accept all Deny all |
| Name                                | Title                  | Location | Requested by |                     |
| АС Алекса Србљановић                |                        |          |              | Accept Deny         |
|                                     |                        |          |              |                     |
|                                     |                        |          |              |                     |

Слика 13. - Захтеви корисника (студената) које наставник може да прихвати (појединачно или све групно).

Нови канали се могу додати и коришћењем опције *Add channel*. Препорука је да се за сваки тим додају одвојени канали за предавања и вежбе, мада организација тима може бити другачија у зависности од потреба предмета. Приликом креирања новог канала бира се назив канала а опционо се додаје опис. Канал може бити доступан свим члановима тима или само одабраној подгрупи. Одабиром опције *Automatically show this channel in everyone's channel list* канал аутомаски постаје видљив свим члановима тима (у супротном је сакривен и чланови тима морају сами означити опцију да им се канал приказује). Канал се додаје одабиром акције *Add*. Описана форма је приказана на *слици 14*.

| Create a channel for "13C111∏2" team                          |         |
|---------------------------------------------------------------|---------|
| Channel name                                                  |         |
| Вежбе                                                         | $\odot$ |
| Description (optional)                                        |         |
| Help others find the right channel by providing a description |         |
| Privacy                                                       |         |
| Standard - Accessible to everyone on the team                 | ~ (ì    |
| Automatically show this channel in everyone's channel list    | Add     |

Слика 14. - Додавање канала (канал је део предмета: предавање, вежбе, консултације)

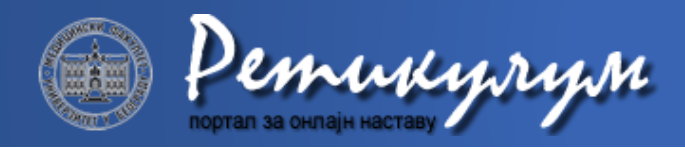

Сваки од канала има додатне опције којима се приступа кликом на три тачкице поред назива канала. На *слици 15* су означене неке важније опције за уређивање канала.

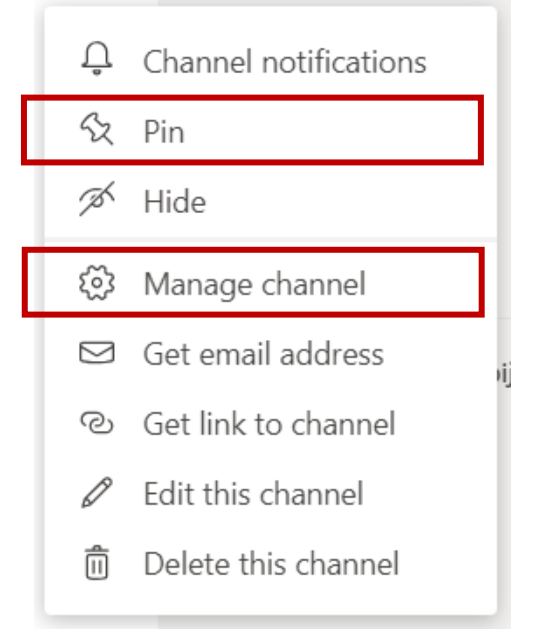

Слика 15. - Додатне опције канала.

Одабиром опције *Manage channel* могуће је поставити додатне рестрикције студентима. Ако је укључена (*On*) опција *Channel moderation* само наставници могу правити нове активности у тиму док је студентима дозвољено само да одговарају на наставничке активности. Ова опција је приказана на *слици 16*.

| Channel settings | > Вежбе … ◎                                                                                                    |
|------------------|----------------------------------------------------------------------------------------------------|
| Permissions      | Set channel moderation preferences   Channel moderation   On   Who are the moderators?   Team owners   Manage   Who can start a new post?   Only moderators   Team member permissions   I Allow members to reply to channel messages   I allow bots to submit channel messages   I allow connectors to submit channel messages |

Слика 16. – Главне опције за уређивање канала

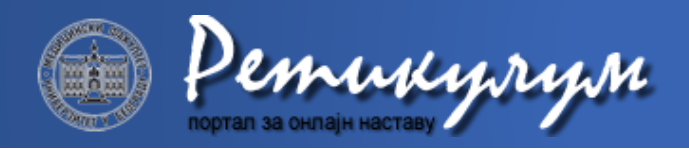

Г

٦

Одабиром опције *Pin* канал се додаје у одељак *Pinned* који се налази на врху навигације на левој страни екрана. Препорука је да се на овај начин "закаче" они канали које наставник најчешће користи приликом припреме и држања наставе. Изглед навигације је приказан на *Слици 17*.

|   | Tea     | ms                  | $\mathbb{Y}$ |
|---|---------|---------------------|--------------|
| Π | Pinneo  | ł                   |              |
|   |         | Вежбе<br>13E111OPT  |              |
|   |         | Вежбе<br>13C111OPT1 |              |
|   | >       | Вежбе<br>13Е111П2   |              |
|   | <\>     | Вежбе<br>13С111П2   |              |
|   | Your te | eams                |              |
|   |         | 13E111OPT           |              |
|   |         | 13C111OPT1          | •••          |
|   | >       | 13E111∏2            | •••          |
|   | >       | 13C111П2            | •••          |

Слика 17. – Изглед навигације са списком ваших предмета.